## **CSS Backgrounds**

Create new page and save it.

From the Design Tab select CSS Styles.

Right click and select New CSS Style or from the icon bottom left in the Styles tab.

| New CSS Style                                                                                                    | X      |
|----------------------------------------------------------------------------------------------------|--------|
| Tag: body                                                                                                    | ОК     |
| Selector Type: O Class (can apply to any tag)<br>O Tag (redefines the look of a specific tag)<br>Advanced (IDs, contextual selectors, etc) | Cancel |
| Define in: 🔿 (New Style Sheet File) 🔽 💽 This document only                                                                                 | Help   |

## **Complete as above**

This example will be applied to this page only but if saved as part of the global template, it could be used on all site pages!

The whole page can now be styled, starting with the font styling... Complete as and if required...

Then select Background

| ategory                           | Туре                                                                                                    |                |
|-----------------------------------|----------------------------------------------------------------------------------------------------|----------------|
| /pe                               |                                                                                                    |                |
| ock                               | Eont:                                                                                                    | *              |
| ox<br>order                       | <u>S</u> ize: vites vites vite | ight:          |
| List<br>Positioning<br>Extensions | Style: 🔽 🔽                                                                                                    | iant: 🔽        |
|                                   | Line height: 💽 pixels 😒 C                                                                                                    | las <u>e</u> : |
|                                   | Decoration: underline C<br>overline                                                                                                    | olor: 🖵        |
|                                   | blink                                                                                                    |                |
|                                   |                                                                                                    |                |
|                                   |                                                                                                    |                |

| ategory                                                                 |
|-------------------------------------------------------------------------|
| /pe<br>ackground<br>ock<br>order<br>st<br>st<br>psitioning<br>xtensions |

The above settings are for a static watermark graphic that is centred top and fixed. Fixed will hold the background image in a static position with and page content scrolling over the top if more than one page in size.

| 🗈 Unitied Document - Nicrosoft Internet Explorer 💫 🥵 🖘 🖘 🖘 💭 💽 🔯                                                                                                    | 🗧 Untilled Decement - Nicrosoft Internet Explorer 🔰 📢 🐨 🌄 💭 🗖 🔀                                                                                                    |
|----------------------------------------------------------------------------------------------------|----------------------------------------------------------------------------------------------------|
| De Og Sen Likungen Jogs Dep                                                                                                    | Bie Edit Yew Tyranites Ioob Heis 🐉                                                                                                    |
| 🔾 Dack = 💭 - 🛃 🛃 🏠 🔎 Saach 👷 favoritas 🥹 🙆 - 😓 🍈                                                                                                    | G mi · 🔘 🖹 🖹 🏠 🔎 muti 👷 mates 😧 🙆 🎍 🍍                                                                                                    |
| Address 🛃 Crylication Local Web Poldersborepischill Minerargulaeol A 💌 🛃 10 🛛 1005 🦉 👘 🐑                                                                                                    | egener 🏹 Dryckiao Local Viete Folder (famplace) (14Perceptive) / it ⊻ 🛐 Go 👘 Linix 🦈 🎭 -                                                                                                    |
| Example Text                                                                                                    | a depincing est, un construction reagant autor in region range parates. Construction and<br>a depincing est, un coins and maintain overlains, non-person main occusions. Data sette intre-<br>dolor ut adoptio est un commo do contra quat.                                                                                         |
| Ot labore et delore magna alagas. Consecterar adipuising elit, loren poun dolor at<br>anet, et com eli manu venem. Capitatat on produit, in reprohendent in<br>voltetate ulamo labore sin. Es fagat nulla painte: Loren poun dolor at anet,<br>exceptera ará oceacea ur algar et en common lo consergat. | Or labore et delore magna alogas. Eo fagat mála paratar. Vait erre calam delore que officia descreat dianco laborie nas. Que tootroi d'envutation concretebur adjuncing els en fagat colla paratar.                                                                                                    |
| Ut labore et delore magna dispia Opsidant non proident, molit asim id est<br>laboran. Can normal exercitation duis sate inter dalor sate in caba. En fagiat nulla<br>panate: Dan ante inter delor alanzo laborio mit ard do enamod tempor                                                                | Dain anne intre dolor motife inten ol est laborna. Ut enim ad minim venam, quin<br>normal contratation with esse callego dolore. Utilabore et dolore magna aliqua<br>Ognidarat non president                                                                                                    |
| Encepteur ent occase at is repredendent is rolapiste at labors et dolore magas                                                                                                    | do estaran de tempo encición a subjetar en a como de contregan las<br>reprohesident an voluparte ut enan admaian venien, silance a labora nas.                                                                                                    |
| aloga. Convertetter adjoining tilt molifi suin id et tilsbornen. Di eun ad main<br>venan, qui notmad enervitation ted do eitamoi tempor moid dut. Qui officia<br>desenst sui in chipa ut alogae es es commodo remenuet. Origidatet non<br>prodent, molin aun id est laboran.                             | Encepteur nut occaserati sé labore et daivre magus alique. Loren qu'uns delor sé<br>arest, das subs rore doix molti surs i d'est labores. En représendent se volgatale<br>et sens ad many maians, et aliqué seus en commole conseque. Organiste non<br>moiser. Dans aute inner doix volté seus alique doites es financente a norate |
| Consectetar adipancarg eix, sed do estemand temp or incluidant ulizance lab ono ani.<br>Sunt in coipa qua nortrod emercitation dus aute inne dolor. Lorem poun dolor at<br>annet, qui officia deserunt ut adiquip en en commédio consequat.                                                              | Loren prum doior si anest, qui officia disavute si labore et dolore magna aliqua<br>Encoptos ant occurrat duis ante irure dolor consocietata administra elle Moldi anim<br>si en labore:                                                                                                    |
| Te served as deskin as battets and de sizers i diame as insidi dant dei sate insa                                                                                                    |                                                                                                    |
| These A los caudotas.                                                                                                    | C Lone Pri Caspate                                                                                                    |

Note: The Image remains static and the text can then scroll over the image!

## **Options also include**

*No Repeat* – Repeat – Repeat-X - Repeat-Y *Horizontal Position* – left – centre – right - value *Vertical Position* – Top - centre – bottom - value